### Information Technique

# **INNOVENS PRO MCA 160**

Chaudières murales gaz à condensation

### Raccordement en cascade

JS

N° **IT2705-fr** 

# 1. Objet : points à vérifier

Respectez les points ci-après, pour le raccordement en cascade de chaudières MCA 160.

Remarque : une cascade est constituée :

- D'une chaudière maîtresse : MCA 160 avec tableau DIEMATIC EVOLUTION
- D'une ou plusieurs chaudière(s) suiveuse(s) MCA 160 avec tableau DIEMATIC EVOLUTION ou IniControl 2.

### 2. Vérifier les versions logicielles des cartes électroniques

Vérifiez les points suivants :

- Cartes électroniques **SCB-10** (DIEMATIC Evolution) en version **1.04** ou supérieure.
- Toutes les cartes SCB-10 doivent être à la même version.
- Cartes électroniques de gestion du brûleur CU-GH06 en version 2.1 ou supérieure.
- Toutes les cartes CU-GH06 doivent être à la même version.

### 3. Supprimer les 2 cavaliers des cartes CB-01

**CB-01** 

- 2. Ouvrez le tableau de commande pour accéder aux cartes électroniques,
- 3. Supprimez les 2 cavaliers de chacune des cartes CB-01 de la cascade.

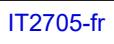

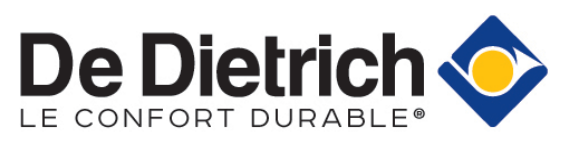

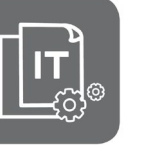

28/05/2021

FR

)5-fr

### 4. Raccorder les câbles BUS

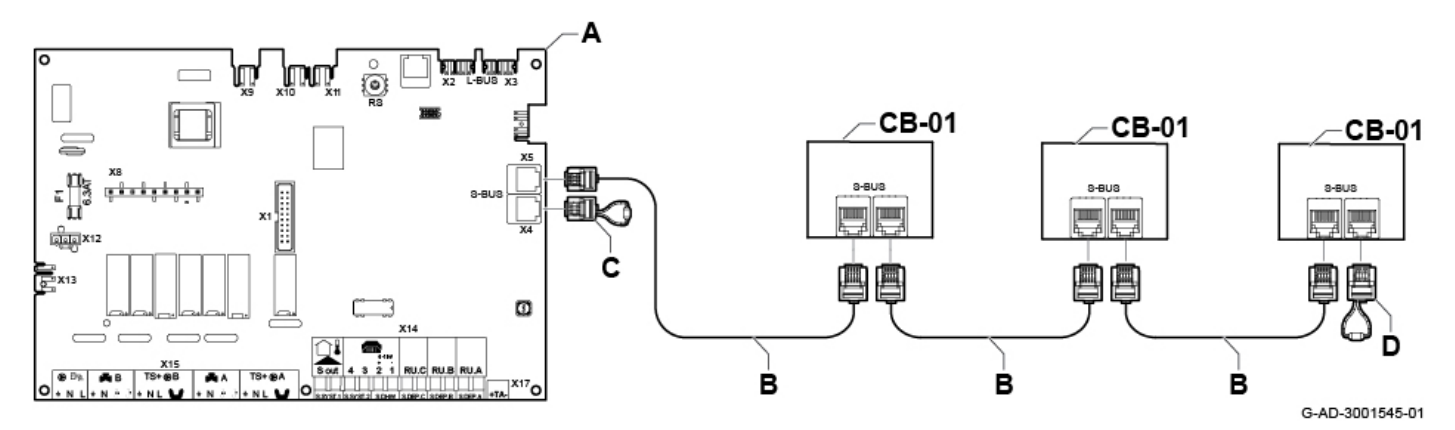

- 1. Raccordez les câbles BUS B entre le connecteur X5 de la chaudière maîtresse A et les connecteurs X9 / X10 des cartes CB-01 des chaudières suiveuses,
- 2. Mettez en place le connecteur de terminaison C sur le connecteur X4 de la chaudière maîtresse A
- 3. Mettez en place connecteur de terminaison D sur le connecteur X10 de la dernière chaudière suiveuse.

#### 5. Vérifier les paramètres

Réglez les paramètres sur la chaudière maître (tableau DIEMATIC Evolution) selon les besoins.

Accès : Touche Menu  $\blacksquare \rightarrow$  Configuration de l'installation  $\rightarrow$  SCB-10  $\rightarrow$  Gestion product. B  $\rightarrow$  Paramètres, compteurs et signaux  $\rightarrow$  Paramètres :

| Code / Texte affiché               | Description / réglage                                                                                                    |  |  |
|------------------------------------|----------------------------------------------------------------------------------------------------|--|--|
| AP083                              | Réglez sur activer (1) pour l'appareil maître.                                                                                                    |  |  |
| Maitre S-BUS                       | Sur les chaudières suiveuses, ce paramètre doit être réglé sur désactiver (0).                                                                                                    |  |  |
| NP005<br>Cascade Permut            | Par défaut la chaudière maître porte le numéro 1, mais ceci peut être modifié avec ce paramètre.                                                                                                    |  |  |
| NP006<br>Cascade Type              | Sélectionnez le type de cascade : traditionnelle ou parallèle.<br>Gestion de la cascade des chaudières par ajout successif ou en parallèle<br>(fonctionnement simultané)<br>0 = Traditionnel (d'usine) ( <b>Ajout successif</b> de chaudières supplémentaires)<br>1 = Parallèle : Démarrage de toutes les chaudières <b>en même temps</b> |  |  |
| NP007                              | Température extérieure déclenchant le démarrage simultané de tous les appareils en                                                                                                    |  |  |
| CascTextDémCHParalle               | cascade. D'usine : 10 °C.                                                                                                    |  |  |
| NP008                              | Temps de dépassement minimum de la pompe de l'appareil.                                                                                                    |  |  |
| CascPGénéTpoPostFonc               | D'usine : 4 minutes.                                                                                                    |  |  |
| NP009                              | Temps d'attente avant le démarrage ou l'arrêt des appareils en cascade.                                                                                                    |  |  |
| CascTempoInterAllure               | D'usine : 4 minutes. Réglage : 1 min - 60 min                                                                                                    |  |  |
| NP011                              | Type d'algorithme de la cascade : 0 : en fonction de la température (d'usine)                                                                                                    |  |  |
| CascadeTypeAlgo                    | 1 : en fonction de la puissance                                                                                                    |  |  |
| NP012                              | Temps disponible pour atteindre la température souhaitée.                                                                                                    |  |  |
| CascTempsMontéeCons                | D'usine : 1. (valeur multipliée par 10).                                                                                                    |  |  |
| NP013<br>CascForceArret Pprim      | Activation (1) ou la désactivation (2) de la pompe primaire de la cascade.                                                                                                    |  |  |
| <b>AP111</b><br>Longueur ligne CAN | Sélectionnez la valeur qui est supérieure ou égale à la longueur réelle du câble S-BUS                                                                                                    |  |  |

# 6. Vérifier les versions logicielles

Pour vérifier la version logicielle des cartes :

- a) Accédez au menu Informations du tableau de commande
  - Sur tableau de commande DIEMATIC Evolution :
    - Accédez aux menus en appuyant la touche 🗮
    - Sélectionnez puis validez le menu Informations à l'aide du bouton rotatif
    - Sélectionnez le menu carte CU-GH06
    - Sélectionnez puis validez le paramètre **Version logiciel** pour visualiser la version de la carte CU-GH06.
    - Revenir à l'aide de la touche 2
    - Sélectionnez puis validez le menu carte SCB-10 à l'aide du bouton rotatif
    - Sélectionnez puis validez le paramètre **Version logiciel** pour visualiser la version de la carte SCB-10.

- Sur tableau de commande INICONTROL2 :
  - Accédez aux menus en appuyant simultanément sur les deux touches de droite,
  - Sélectionnez le menu Informations
  - Entrez dans le menu à l'aide de la touche
  - Sélectionnez la carte souhaitée à l'aide des touches + / -
  - Validez le choix à l'aide de la touche +,
  - Faites défiler les paramètres à l'aide de la touche + :
  - la version logicielle s'affiche en fin de liste.
  - · Revenir au menu principal en appuyant sur <sup>ĔSC</sup>.
- b) Ou vérifiez l'étiquette collée sur la carte,

\_

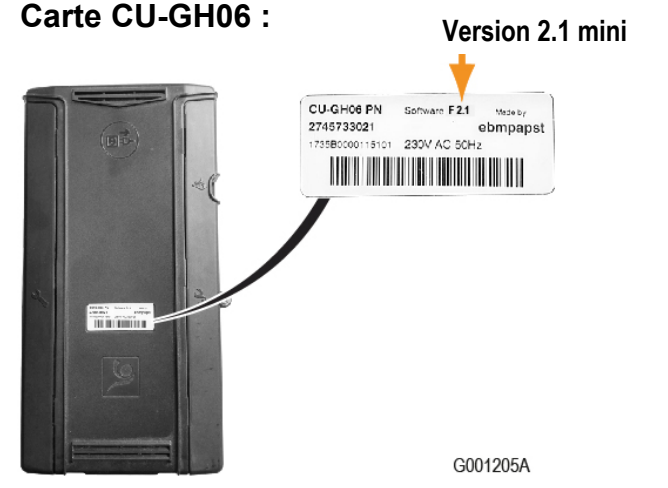

• Carte SCB-10 (DIEMATIC Evolution) :

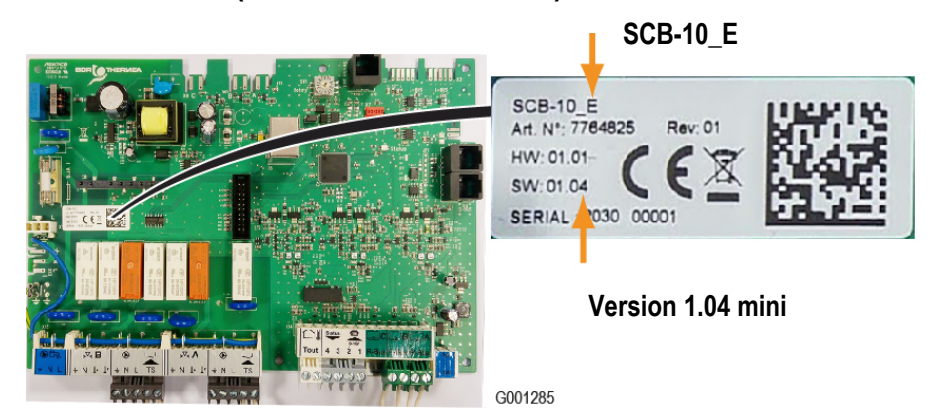

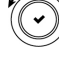

∄們⚠₲∽₲

i 🛉

# 7. Pièces de rechange

Rappel : dans une cascade :

• Toutes les cartes SCB-10 doivent être à la même version (minimum 1.04)

et

• Toutes les cartes **CU-GH06** doivent être à la **même version** (minimum **2.1**).

| Appareil concerné                                                | Description | Référence en pièces de rechange |                                             |
|------------------------------------------------------------------|-------------|---------------------------------|---------------------------------------------|
| - MCA 160 DIEMATIC<br>Evolution<br>- ou<br>- MCA 160 IniControl2 |             | 7718238                         | CU-GH06 version 2.1                         |
| MCA 160 DIEMATIC<br>Evolution                                    |             | 7774497                         | SCB-10_E version 1.04                       |
| MCA 160 DIEMATIC<br>Evolution                                    |             | 7718239                         | Kit cartes SCB-10 SW1.4 + CU-GH06<br>SW2.1. |